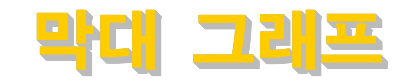

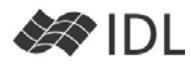

## 기본 문법

IDL 사용자들에게는 매우 친근한 문법 그대로입니다. 다음을 입력해 보세요. IDL> data=randomu(-1L, 10) IDL> print, data 0.41 0.09 0.75 0.52 0.93 0.38 0.65 0.06 0.72 0.67

IDL> bp**=barplot**(data)

인수를 하나(위 예에서는 data)만 넘겨 주면 X 축은 자 동으로 0부터 시작하는 인덱스가 됩니다. X 값도 물론 지정해 줄 수 있습니다. 예를 들어, 0부터 시작하지 않 고 1부터 시작하는 X축을 그리고 싶다면 다음과 같이 합니다.

# IDL> x=indgen(10)+1 IDL> print, x

1 2 3 4 5 6 7 8 9 10 IDL> bp2=barplot(x, data)

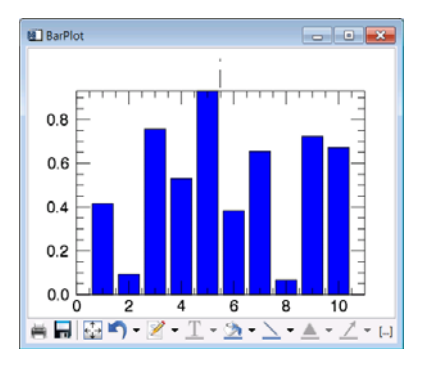

barplot() 함수는 IDL 사용자들에게는 너무 당연하게도 다음과 같은 기본 문법을 가지고 있습니다. *1. variable = BARPLOT(값) 2. variable = BARPLOT(위치, 값)* 

# 색 지정

BARPLOT()에서 COLOR는 테두리 색을, FILL\_COLOR는 내부를 칠하는 색을 지정하는 키워드입니다.

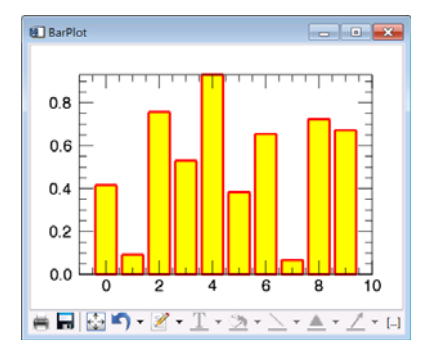

IDL> bp3=barplot(data, FILL\_COLOR='yellow', \$
 COLOR='red')

# 그라데이션 색 지정

BOTTOM\_COLOR 키워드를 사용하면, 그래프의 맨 아 래쪽 색을 지정할 수 있습니다. 이 키워드를 사용하면, BOTTOM\_COLOR로 시작하여 FILL\_COLOR로 끝나는 단 계적인 색 변화를 줄 수 있습니다.

IDL> bp4=barplot(data, BOTTOM\_COLOR='white', \$
 FILL\_COLOR='violet', color='tomato')

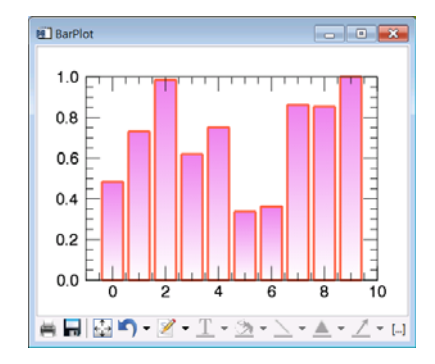

그라데이션의 기본 설정은 각 막대마다 가장 낮은 값이 BOTTOM\_COLOR, 가장 높은 값이 FILL\_COLOR가 되도 록 순차적으로 색을 배정합니다. 앞의 그래프에서 보면 같은 값인데도(예를 들어 0.5) 다른 농도로 표출되어 있 습니다. 만일, 이 것이 문제가 된다면(같은 값은 같은 색으로 표출되게 하고 싶다면) C\_RANGE 키워드를 사 용하면 됩니다. C\_RANGE 범위보다 작은 값은 모두 BOTTOM\_COLOR로, 범위보다 큰 값은 모두 FILL\_COLOR로 채워집니다. 범위 안쪽은 단계적으로 변 화합니다.

bp5=barplot(data, BOTTOM\_COLOR='INDIGO', \$
FILL\_COLOR='LIME', C\_RANGE=[0, 0.7])

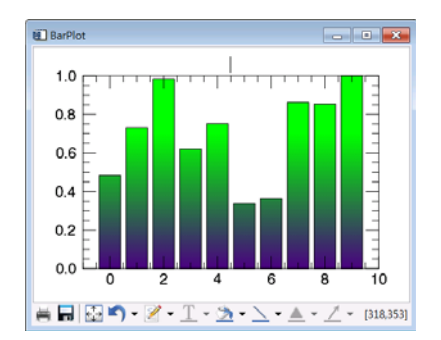

#### 다중 막대 그래프

막대 그래프의 특기는 '비교'입니다. X축에 따른 값의 비교도 중요하지만, 같은 X축을 가지는 값들끼리의 비 교가 중요할 때도 있습니다. 예를 들어서, 2008년, 2009년, 2010년의 월 평균 기온을 표출하고자 한다면, X축이 월로 설정이 되어야 겠지만, 연도별 비교도 표출 이 되어야 합니다. 다중 막대 그래프를 이용하여 이를 표출하면 다음과 같습니다.

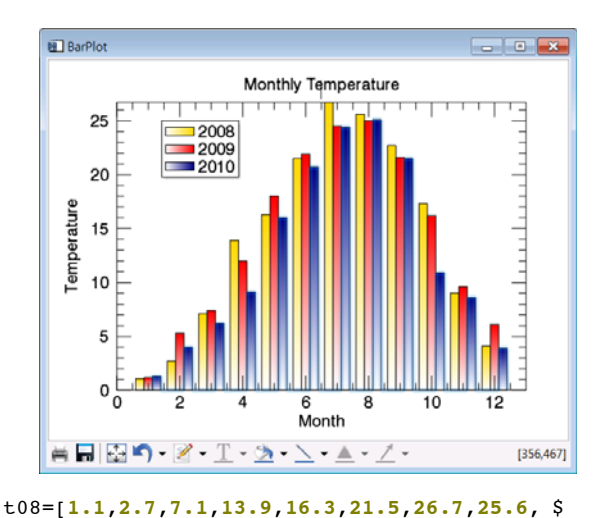

22.7,17.3,9.0,4.1] t09=[1.2,5.3,7.4,12.0,18.0,21.9,24.5,25.0, \$ 21.6,16.2,9.6,6.1] t10=[1.3,4.0,6.2,9.1,16.0,20.7,24.4,25.1, \$ 21.5,10.9,8.6,3.9]

```
month=indgen(12)+1 ;1~12
```

- b08=barplot(month, t08, NBARS=3, INDEX=0, \$
  BOTTOM\_COLOR='white', FILL\_COLOR='GOLD', \$
  NAME='2008', TITLE='Monthly Temperature', \$
  XTITLE='Month', YTITLE='Temperature')
- b09=barplot(month, t09, NBARS=3, INDEX=1, \$
  BOTTOM\_COLOR='white', FILL\_COLOR='RED', \$
  NAME='2009', /OVERPLOT)
- b10=barplot(month, t10, NBARS=3, INDEX=2, \$
  BOTTOM\_COLOR='white', FILL\_COLOR='NAVY', \$
  NAME='2010', /OVERPLOT)
- l=legend(target=[b08, b09, b10], \$
   position=[1, 25], /DATA)

다중 막대그래프에서 중요한 문법은 NBARS 키워드, INDEX 키워드, OVERPLOT 키워드입니다. NBARS 키워 드를 이용하여 전체 몇 개의 계열을 그릴 것인지 설정 하고, INDEX 키워드는 그 중 몇 번째 계열의 데이터를 그리는지 지정합니다. /OVERPLOT 키워드를 이용하여 앞의 그래프에 중첩하여 그린다는 지정도 빼 놓지 마세 요.

## 막대그래프 쌓기

계열 간의 비교라면 다중 막대 그래프로 표출하는 것이 효과적이지만, 계열간의 합산을 표출하는 경우라면, 막 대그래프 쌓기가 좋을 것입니다. 예를 들러, 연도별 발전설비 용량을 막대그래프로 표출 하되, 에너지원 별로 구분을 하고자 하는 경우 다음과 같이 그래프를 생성할 수 있습니다.

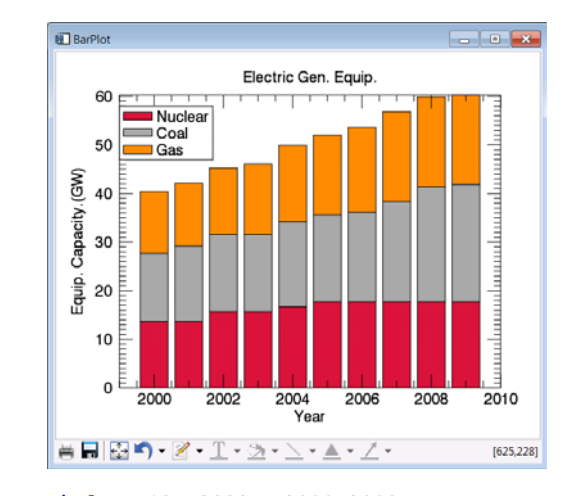

- year=indgen(10)+2000 ;2000~2009
  pnuclear=[13.7, 13.7, 15.7, 15.7, 16.7, \$
   17.7, 17.7, 17.7, 17.7, 17.7]
  pcoal=[14, 15.5, 15.9, 15.9, 17.5, 17.9, \$
   18.5, 20.6, 23.7, 24.2]
  pgas=[12.7, 12.9, 13.6, 14.5, 15.7, 16.4, \$
   17.4, 18.5, 18.5, 18.4]
- bn=barplot(year, pnuclear, name='Nuclear', \$
  Title='Electric Gen. Equip.', xtitle='Year', \$
  ytitle='Equip. Capacity.(GW)',\$
  fill\_color='crimson')
- bc=barplot(year, pnuclear+pcoal, \$
   BOTTOM\_VALUES=pnuclear, name='Coal', \$
   fill\_color='dark\_gray', /OVERPLOT)
- bg=barplot(year, pnuclear+pcoal+pgas, \$
   BOTTOM\_VALUES=pnuclear+pcoal, name='Gas', \$
   fill\_color='dark\_orange', /OVERPLOT)
- l=legend(target=[bn, bc, bg], \$
   position=[1999, 58], /DATA)

여기에서도 /OVERPLOT 키워드가 사용됩니다. 중요한 키워드는 BOTTOM\_VALUES인데, 막대그래프의 시작점 을 지정합니다.

#### 가로 방향의 막대 그래프

/HORIZONTAL 키워드를 사용하면 막대그래프가 가로

방향으로 생성됩니 다.그 밖의 모든 사 용법은 똑같습니다. 다만, X, Y 좌표계가 바뀌므로, XTITLE과 YTITLE을 제대로 지 정해 주었는지는 확 인하십시오.

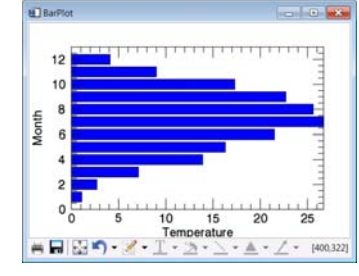

SELAD ENVIRON LABORA (주)엑스·아

MURDINMENT (주)에스이랩 <u>http://www.selab.co.kr</u> (T)02-888-0850/0851 (F)02-878-1971